(1)施設条件を指定して検索する

調査年度、施設所在地、施設種類等の施設条件を指定し、検索する手順について説明します。

## 〔検索手順〕

① 「各種検索機能」ボタンの調査価格検索の文字」ボタンをクリックしてください。

| 建設副産物情報交換システム        |                            |                            |                     |               |                           |  |  |
|----------------------|----------------------------|----------------------------|---------------------|---------------|---------------------------|--|--|
|                      | 建設副產物窓口担当者情報               | 新規登録 集計機能                  | 提出用ファイル/工事リスト作成     | き チェックリスト作成   | 重複データのチェックと削除             |  |  |
| 工事・施設情報              | ▼ よく使う機能                   |                            |                     | ▼ ログイン情報      |                           |  |  |
| 地図校末                 | ー覧出力<br><sub>提出用ファイル</sub> | <b>エラー確認</b><br>チェックリストの作成 | 集計<br>COBRIS上の工事を集計 | [協]副産物メンテナ    | トンス (15)                  |  |  |
| 工事情報検索<br>道のり<br>文 字 | 工事リスト作成                    |                            |                     |               |                           |  |  |
| 施設情報検索               |                            |                            |                     | ▼ 各種マニュアル     | ,                         |  |  |
| 道のり<br>文 字           | クリック                       | )                          |                     | 簡易操作<br>マニュアル | システムの操作方法<br>作業フロー等々      |  |  |
| 調査価格検索               | センターからのお知ら                 | 5tt                        |                     | 土質区分表         | 建設発生土の区分基準<br>(第1~4種等の分類) |  |  |
| X 7                  |                            |                            |                     | FAQ           | システムに関する<br>よくある質問等々      |  |  |

「調査価格情報検索条件設定」画面が表示されます。

| 🥔 https://www3.recycle.jacic.or.jp/?UICODE=C8&ACTION=INIT&NEW_SEARCH=YES&_req_key=1560307295367 Internet Explorer |                                       |                            |                |                      |               |  |  |  |
|----------------------------------------------------------------------------------------------------|---------------------------------------|----------------------------|----------------|----------------------|---------------|--|--|--|
| 建設副産物情報交換システム                                                                                                    |                                       |                            |                |                      |               |  |  |  |
| 而太压妆桂却没去多从现实                                                                                                    |                                       |                            |                |                      |               |  |  |  |
| 調金価格情報使系余件設定                                                                                                    |                                       |                            |                |                      |               |  |  |  |
|                                                                                                    | UT A Hetta                            |                            |                |                      |               |  |  |  |
| 上争"情報を快索                                                                                                    | 以下的地域の                                | が地設しり1月半夜を作用名(しま 9 。       |                |                      |               |  |  |  |
| * *                                                                                                    | 調査年度: 2019 💙 年度 調査期: 指定無し 🗸           |                            |                |                      |               |  |  |  |
|                                                                                                    | 都道府県: 指定無し ∨ 市区町村: 指定無し ∨ 町丁目: 指定無し ∨ |                            |                |                      |               |  |  |  |
| 施設情報検索                                                                                                    | 施設名: 指定無し >                           |                            |                |                      |               |  |  |  |
| 道のり                                                                                                    | 以下の品目の調査価格情報を検索対象とします。                |                            |                |                      |               |  |  |  |
| <u> </u>                                                                                                    |                                       |                            | 再資源化施設         |                      | 7             |  |  |  |
| 調査価格検索                                                                                                    |                                       | <br>  □コンクリート破砕・アスファルト破砕施設 | 2 建設発生木材チップ化施設 | □建設汚泥脱水·天日乾燥·乾燥施設    |               |  |  |  |
| 道のり                                                                                                    |                                       | □アスファルト塊(切削)               | □ 剪定草木· 伐採木    | □建設汚泥                |               |  |  |  |
| <u> </u>                                                                                                    |                                       | □アスファルト塊(掘削)               | □建設発生木材        | □ 脱水ケーキ              |               |  |  |  |
| リング                                                                                                    |                                       | □コンクリート塊(有筋)               | □その他<br>       | □軟弱土壤                |               |  |  |  |
| 関連情報                                                                                                    |                                       | □コンクリート塊(無筋)               | □建設発生木材焼却施設    |                      |               |  |  |  |
|                                                                                                    |                                       | □コンクリートニ次製品                | □ 劈定阜木·1坊採木    | □その他                 | ≞n.           |  |  |  |
|                                                                                                    |                                       | □ スラン(商盤村)                 | □理設先生不材        | □ 建設成合廃業物選別 ・ 破牛 圧縮池 | δί (          |  |  |  |
|                                                                                                    |                                       |                            |                |                      | -             |  |  |  |
|                                                                                                    |                                       |                            | □ 安定型最終奶分場     |                      |               |  |  |  |
|                                                                                                    |                                       |                            | □ 管理型最終処分場     |                      |               |  |  |  |
|                                                                                                    |                                       |                            | □ 遮断型最終処分場     |                      |               |  |  |  |
|                                                                                                    |                                       |                            |                |                      | _             |  |  |  |
|                                                                                                    |                                       |                            | RLO ME Z       |                      |               |  |  |  |
|                                                                                                    |                                       |                            |                |                      |               |  |  |  |
| ₩ 0504 -                                                                                                    |                                       |                            |                |                      |               |  |  |  |
|                                                                                                    |                                       |                            |                |                      | - <b>3570</b> |  |  |  |

② 調査年度、調査期の選択(必須)

▼ボタンをクリックし、検索する調査価格の調査年度、調査期(上期、下期)を選択します。

| 2014<br>2015<br>2016<br>2016                                                                                                    |                                                                                                    | 格情報検索条件設定                                                                                                    |                                                                                                    | _ |
|----------------------------------------------------------------------------------------------------|----------------------------------------------------------------------------------------------------|----------------------------------------------------------------------------------------------------|----------------------------------------------------------------------------------------------------|---|
| エー<br>エー<br>工<br>工<br>工<br>工<br>工<br>工<br>工<br>工<br>工<br>工<br>工<br>工<br>工<br>工<br>工<br>工 | は<br>度 調査期: 指定無し ♥<br>市区町村: 指定無し ♥ 町丁<br>以下の品                                                                                                 | 「目:「指定無し ▼」<br>目の調査価格情報を検索対象とし                                                                                                    | ,ます。                                                                                                    |   |
| 2027<br>調査(価格検索<br>2028<br>道のり<br>文字<br>2030<br>文字<br>2031<br>2031<br>2032<br>2033<br>リンク<br>関連情報                                                                                                    | Jート破砕・アスファルト破砕施設     ファルト塊(切削)     ファルト塊(切削)     アルト塊(切削)     ファルト塊(切削)     コンクリート塊(有筋)     コンクリート鬼(有筋)     コンクリートニン(製品     スラグ(容融な村)     その他 | <b>再資源化施設</b><br><b>建設発生木材チップ化施設</b><br>剪定草木・伐採木<br>建設発生木材<br>その他<br><b>建設発生木材</b><br>の定草木・伐採木<br>朝定草木・伐採木<br>朝定草木・伐採木<br>朝定草木・伐採木<br>建設発生木材<br>その他 | <ul> <li>●建設方泥胶水 - 天日乾燥-乾燥施設</li> <li>●建設汚泥</li> <li>● 脱水ケーキ</li> <li>● 軟弱土壌</li> <li>◎ 泥水</li> <li>● その他</li> <li>●建設混合廃棄物選別-破砕 圧縮施設</li> <li>●建設混合廃棄物規却施設</li> </ul> |   |
|                                                                                                    |                                                                                                    | <ul> <li>最終処分場</li> <li>安定型最終処分場</li> <li>管理型最終処分場</li> <li>遮断型最終処分場</li> <li>ご断型最終処分場</li> </ul>                                                   |                                                                                                    |   |

| 🥝 https://www3.recycle.jacic.or.jp/?UICODE=C8&ACTION=INIT&NEW_SEADorman reg_key=1560307295367 Internet Explorer |                                      |                                                                  |               |                     |         |  |
|----------------------------------------------------------------------------------------------------|--------------------------------------|------------------------------------------------------------------|---------------|---------------------|---------|--|
| 建設副産物情                                                                                                    | 「報交換シス                               | Rテム<br>調査                                                        | クリック          |                     |         |  |
| 工事情報服検索<br>達のり<br>文 チ<br>施設情報服検索<br>道のり                                                                         | 以下の地域の<br>調査年度:2<br>都道府県:1<br>施設名: 打 | 加施設の情報を検索します。<br>2019 → 年度 調査期: 指定無し<br>皆定無し → 市区町: 下期<br>皆定無し → | 丁目:「指定無し~」    | +7                  |         |  |
| X 7                                                                                                    |                                      | K100                                                             |               | 04.9.               | -       |  |
| 調査価数論売                                                                                                    |                                      |                                                                  | 再資源化施設        |                     |         |  |
| 道のり                                                                                                    |                                      | □コンクリート破砕・アスファルト破砕施設                                             | □建設発生木材チップ化施設 | □ 建設汚泥脱水·天日乾燥·乾燥施設  |         |  |
|                                                                                                    |                                      | □ アスファルト塊(切削)                                                    |               |                     |         |  |
| X Ŧ                                                                                                    |                                      | □ アスファルト塊(掘削)                                                    |               | □脱水ケーキ              |         |  |
| リンク                                                                                                    |                                      | □コンクリート塊(有筋)                                                     |               |                     |         |  |
| 関連情報                                                                                                    |                                      | □コンクリート塊(無筋)                                                     |               |                     |         |  |
|                                                                                                    |                                      | □コンクリート二次製品                                                      |               | □その他                |         |  |
|                                                                                                    |                                      | □ スラグ(路盤材)                                                       |               | □ 建設混合廃棄物選別・破砕・圧縮施設 |         |  |
|                                                                                                    |                                      | その他                                                              | □その他          | □建設混合廃棄物焼却施設        |         |  |
|                                                                                                    |                                      |                                                                  | 最終処分場         |                     |         |  |
|                                                                                                    |                                      |                                                                  | □ 安定型最終処分場    |                     |         |  |
|                                                                                                    |                                      |                                                                  | □ 管理型最終処分場    |                     |         |  |
|                                                                                                    |                                      |                                                                  | □遮断型最終処分場     |                     |         |  |
|                                                                                                    |                                      |                                                                  | 閉じる健定         |                     |         |  |
|                                                                                                    |                                      |                                                                  |               |                     |         |  |
|                                                                                                    |                                      |                                                                  |               |                     | 95% 👻 🔐 |  |

③ 施設所在地、施設名の選択(任意)

『都道府県』・『市区町村』・『町丁目』の▼ボタンをクリックし、検索する施設の施設所在地を絞り込むことができます。また、施設所在地を絞り込んだ後、直接『施設名』を指定して検索することもできます。

④ 検索したい処理施設の選択(必須)

検索したい処理施設にチェック(レ)を付けます。

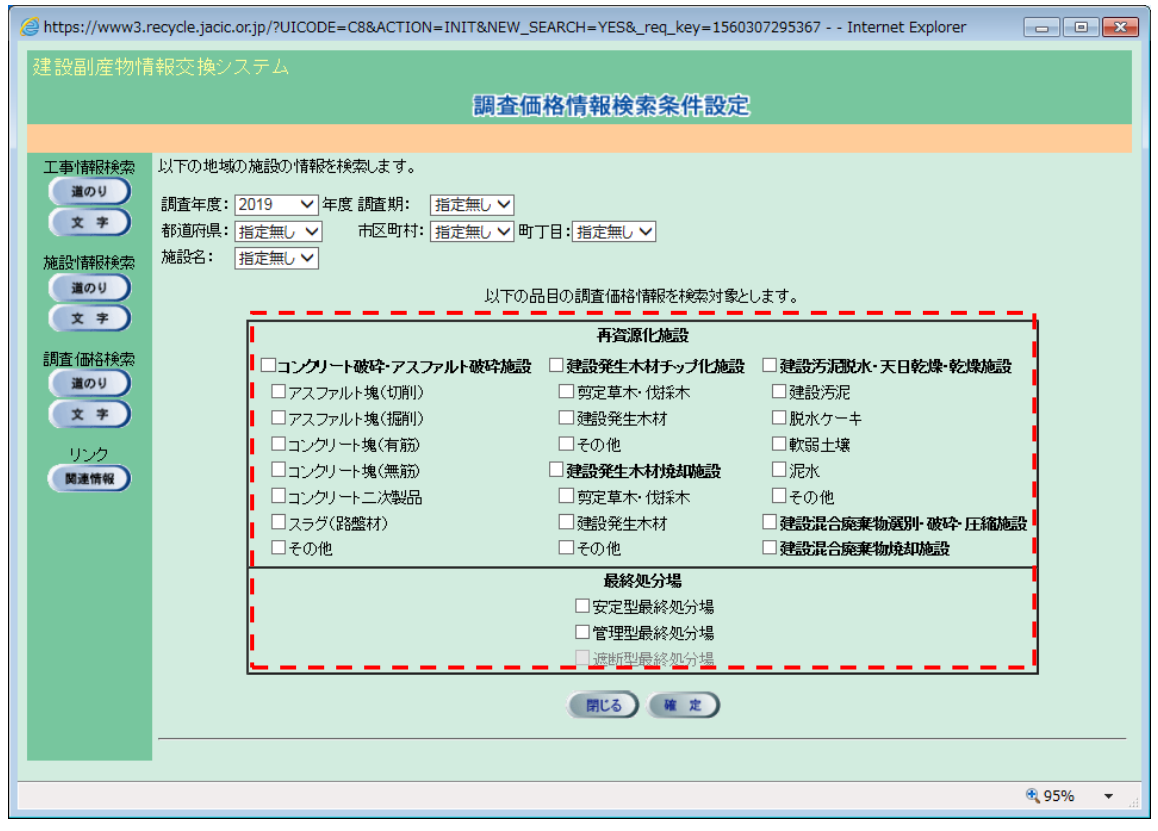

※ 必ず1つ以上の処理施設に、チェック(レ)を付けてください。

⑤ 検索の開始

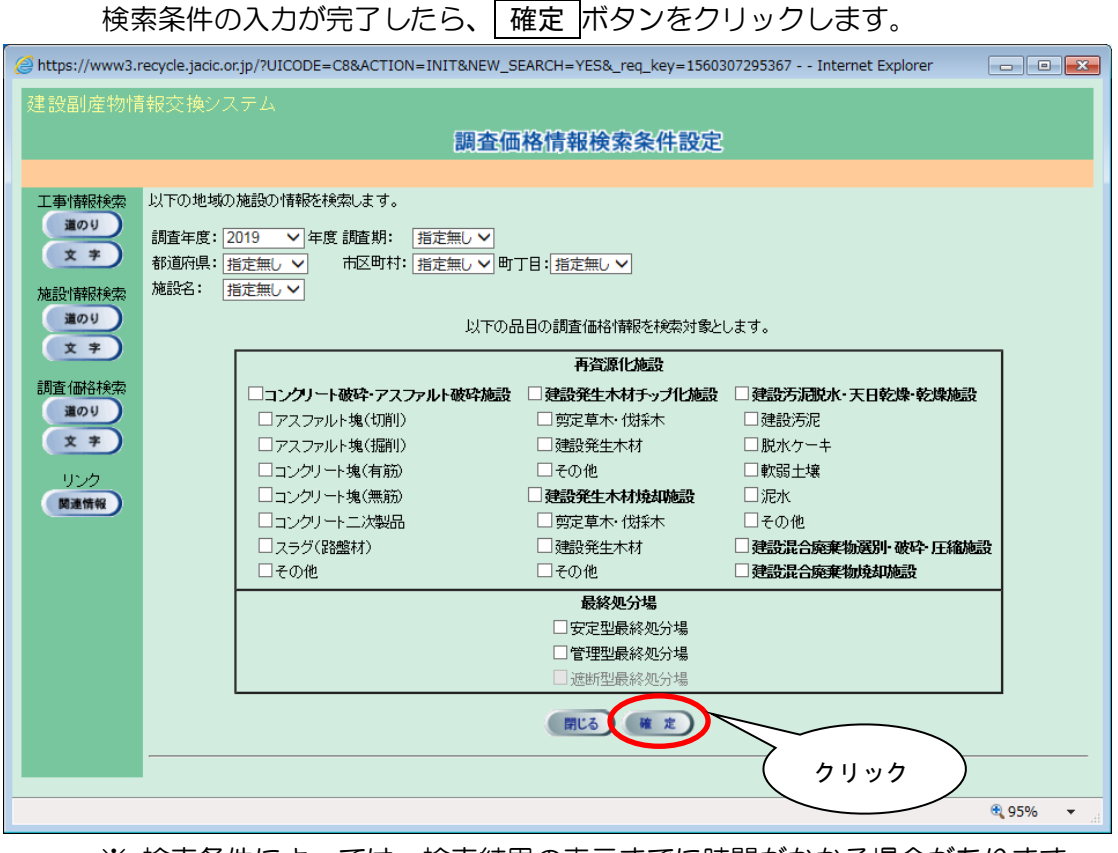

※ 検索条件によっては、検索結果の表示までに時間がかかる場合があります ので、そのときはしばらくお待ちください。